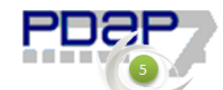

## PDAP7.5 Kontinuierliche Risikoanalyse in der Prozessbegleitung

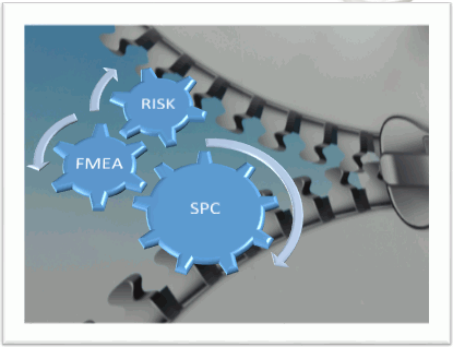

17.08.017

"Inspection Streamlined Risk Assessment"

Rückkopplungen zwischen Prozess- und Produktplanung, sowie der laufenden Fertigungsprüfung und Rückmeldungen aus dem Gewährleistungsmanagement in einem konstruktiven Austauschprozess.

## Vorteile und Möglichkeiten

- Automatische Herleitung der FMEA zur Prozessbegleitung
- Automatische Risikobetrachtung aller Prüfmerkmale aus der SPC
- Verknüpfung mit 8D-Reporten aus dem Gewährleistungsmanagement
- Risiko Matrix nach Produktgruppen, Produkten oder insgesamt
- Auftreten/Bedeutung (AB), Entdeckung/Bedeutung (EB), Auftreten/Entdeckung (AE)
- Getrennt einstellbare Risikobereiche
- 3D Risiko Matrix Dashboard mit Gesamtübersicht
- Möglichkeit zur kontinuierlichen automatischen Prozessrisiko-Bewertung
- Einleiten von Maßnahmen bei kritischen Risikobereichen
- Automatischer Reminder beim Erreichen von Warn- und kritischen Risikobereichen

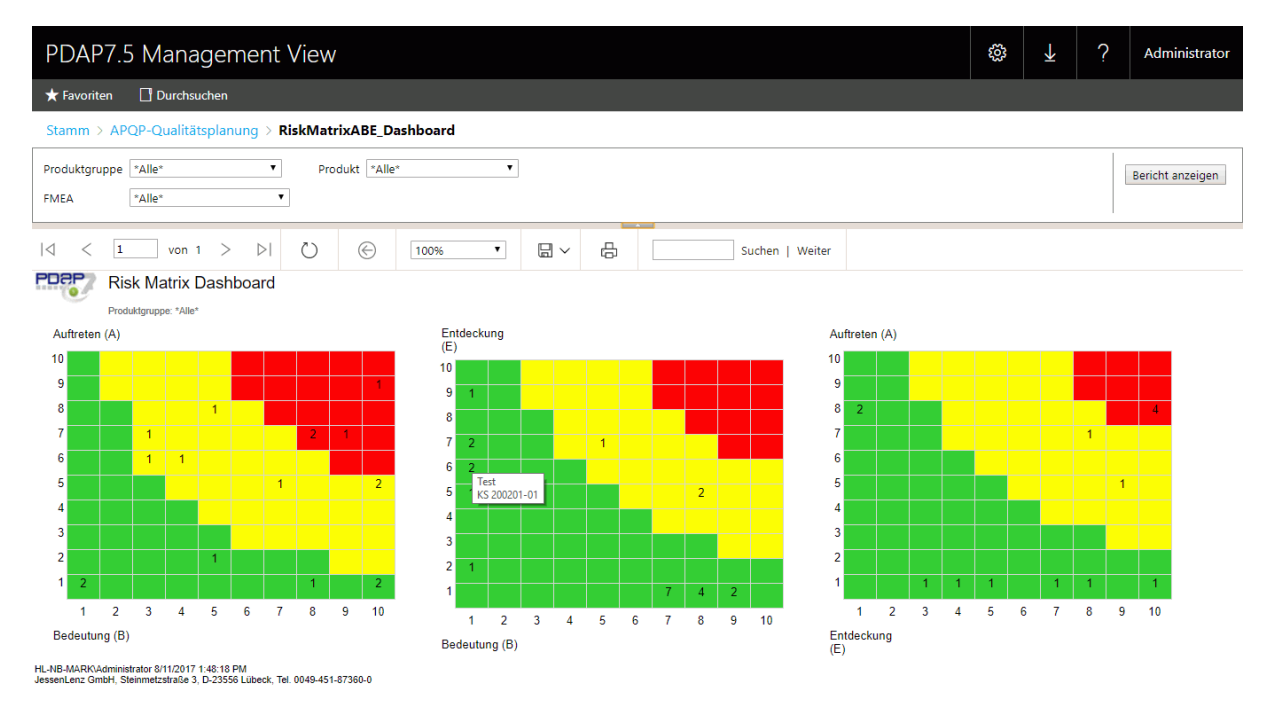

Abbildung 1: Risiko Matrix ABE-Dashboard

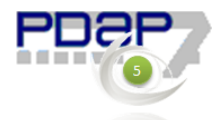

### Inhalt

| Vorteile und Möglichkeiten1                                                              |
|------------------------------------------------------------------------------------------|
| Inspection Streamlined FMEA und Risk Management                                          |
| Festgelegen der Parameter für die grundsätzlichen Risikofaktoren                         |
| Festlegen von Risikokategorien und Risikobereichen3                                      |
| Festlegen von Risikokategorien für die Merkmale4                                         |
| Bewertung der Auftretenswahrscheinlichkeit für die attributiven Merkmale aus der SPC 4   |
| Alternative Berechnung nach Fertigungsmengen5                                            |
| Bewertung der Auftretenswahrscheinlichkeit für die messbaren Merkmale aus der SPC5       |
| Festlegung der Entdeckungswahrscheinlichkeiten                                           |
| Erstmaliges Einblenden der Elemente für die FMEA Verknüpfung in den Prüfplan Stammdaten7 |
| Verbindung des Prüfplans in eine FMEA 8                                                  |
| Optionale Erstellung einer FMEA9                                                         |
| Aktualisierung der FMEA mit den Prozessmerkmalen und ihren Bewertungen                   |
| Verknüpfung mit dem 8D-Report des Gewährleistungsmanagement10                            |
| Bewertung des Auftretens aus der Fehlerrate11                                            |
| Möglichkeit zur kontinuierlichen automatischen Bewertung von Risiken                     |
| Auswertung der Risikomatrix                                                              |
| Auswertungsarten der Risikomatrix12                                                      |
| Auswertung des 3D - Risikomatrix-Dashboards13                                            |
| Automatischer Reminder beim Erreichen von signifikannten Risikobereichen14               |
| Reminder Gruppen für die Risikobereiche14                                                |

## Inspection Streamlined FMEA und Risk Management

Dieses Verfahren verfolgt den Ansatz einer Hybrid FMEA und ermöglicht die Rückkopplungen zwischen der Prozess- und Produktplanung, sowie der laufenden Fertigungsprüfung und dem Gewährleistungsmanagement in einem konstruktiven Austauschprozess.

Um alle Prüfprozesse mit einer Risikobewertung versehen zu können, bietet das Prüfplan Modul in PDAP die Option den Prüfplan mit einer FMEA zur Beurteilung der Fehlermöglichkeits- und Einflussanalyse zu verknüpfen. Dabei kann die zugehörige FMEA im Bedarfsfall auch direkt zu dem bestehenden Prüfplan erzeugt werden. Somit können alle Bewertungsmöglichkeiten zum Produktrisiko automatisch genutzt werden, wobei aber nicht der Gesamtaufwand zur Erstellung einer herkömmlichen FMEA manuell betrieben werden muss. Zu jeder Prüfplan - Positionsnummer wird hierbei automatisch eine korrespondierenden Funktion mit der gleichen Nummer im FMEA Inhalt erstellt. Alle Merkmale werden direkt in die FMEA Fehlereinträge zur Position übernommen, sodass diese direkt für die Bewertung zur Auftretenswahrscheinlichkeit, zur Bedeutung und zur Eintrittswahrscheinlichkeit zur Verfügung stehen und automatisch beurteilt werden.

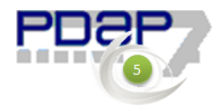

Zu allen messbaren Merkmalen werden automatisch die notwendigen

korrespondierenden Attribute erzeugt, die dann ebenfalls in den FMEA Inhalt verknüpft werden, ohne das eine manuelle Bearbeitung erforderlich ist.

Die Bewertungsgrundlagen für die resultierende Risikokennzahl (RPZ) aus dem Produkt der Auftretenswahrscheinlichkeit, der Bedeutung und der Eintrittswahrscheinlichkeit können automatisch auf der Grundlage der Merkmaleinstufungen und der laufenden Prozessbewertung durch die Prüfaufträge gebildet werden. Zur Einbeziehung von Feldausfällen werdend gleichzeitig die Fehlerraten aus dem Reklamationsmanagement berücksichtigt, indem die FMEA automatisch mit dem 8D-Report abgeglichen wird, wenn dort eine FMEA-Kennzeichnung gesetzt wurde. Auf dieser Grundlage werden dann im PDAP-Management View Portal die Risikobereiche in der Risikomatrix analysiert. Hierbei können die Achsen frei gewählt werden, sodass zwischen den Darstellungen nach Auftreten/Bedeutung (AB), Entdeckung/Bedeutung (EB) oder Auftreten/Entdeckung (AE) ausgewertet werden kann. So können die Risikoschwerpunkte aufgezeigt werden. Alle Auswertungen können je nach Bedarf auf Produktgruppen, Erzeugnisse oder einzelne FMEA's eingegrenzt werden. Zusätzlich bietet das 3D Risk Matrix Dashboard die gleichzeitige Gesamtübersicht mit allen Darstellungsarten an. Über einen Reminder kann eine automatische E-Mail an eine festgelegte Verteilergruppe eingerichtet werden, die dann einen tabellarischen Bericht aller Fälle in den signifikanten Risikobereichen gelb und rot regelmäßig erhält.

## Festgelegen der Parameter für die grundsätzlichen Risikofaktoren

Die grundsätzlichen Bewertungsvorgaben der Merkmale und der Kategorisierung der Risikobereiche, werden in der PDAP Anwendung über eigene Dialoge eingestellt.

| Datei Bearbeiten Module Stammdaten | Tools System Finstellun | gen Fenster Hilfe                              |                                                                             |
|------------------------------------|-------------------------|------------------------------------------------|-----------------------------------------------------------------------------|
|                                    | Datenimport             |                                                |                                                                             |
|                                    | Lizenzverwaltung        |                                                |                                                                             |
|                                    | Datenbank               |                                                |                                                                             |
|                                    | Extras                  | PDAP-PlugApp – das flexible Erweiterungssystem | Cpk-Auftretenswahrscheinlichkeiten<br>Fehler-Auftretenswahrscheinlichkeiten |
|                                    |                         | Werkskalender                                  | Risikobewertungen                                                           |
|                                    |                         |                                                |                                                                             |

Abbildung 2: Dialoge für die Einstellungen zur automatischen Risikobewertung

### Festlegen von Risikokategorien und Risikobereichen

Der Dialog wird in der PDAP-Anwendung und den Menüpunkt Tools – Extras – FMEA – Risikobewertungen aufgerufen. Die Grenzwerte für die farblichen Bereiche in der Risikomatrix werden über den Menüpunkt "Risikobewertungen" eingestellt.

Die Angaben werden sowohl für den grünen, als auch für den gelben Bereich getroffen. Sie repräsentieren das für den Bereich maximale Produkt der beiden Achsenfaktoren in der Risikomatrix, für die Darstellungen: Auftreten/Bedeutung (AB), Entdeckung/Bedeutung (EB), Auftreten/Entdeckung (AE). Da die Faktoren jeweils einen Wert von 0 bis 10 repräsentieren, kann das Ergebnis jeweils zwischen 0 und 100 liegen. Der rote Bereich ergibt sich dabei automatisch aus dem Bereich oberhalb von gelb.

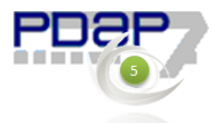

| FMEA-Risikobew                                                                                                    | vertungstabelle                                    | _      |  | × |  |  |
|----------------------------------------------------------------------------------------------------|----------------------------------------------------|--------|--|---|--|--|
| Datei Risikobereic                                                                                                    | he ?                                               |        |  |   |  |  |
| Grenzwerte der Kategorien für die Risikobereiche:<br>AB(grün)=17, AB(gelb)=50<br>EB(grün)=25, EB(gelb)=62<br>AE(grün)=25, AE(gelb)=70<br>(roter Bereich gilt oberhalb von gelb) |                                                    |        |  |   |  |  |
| FMEA-Risikobewertur<br>Zulässige Werte sind                                                                                                    | ngstabelle für besondere Merk<br>zwischen 0 und 10 | (male: |  |   |  |  |
| Kategorie                                                                                                    | Bedeutung (110)                                    |        |  |   |  |  |
| Keine                                                                                                    | 1                                                  |        |  |   |  |  |
| Pass Through (ptc)                                                                                                    | 1                                                  |        |  |   |  |  |
| Process (p)                                                                                                    | 2                                                  |        |  |   |  |  |
| Key function (kf)                                                                                                    | 5                                                  |        |  |   |  |  |
| Signifikant (sc)                                                                                                    | 7                                                  |        |  |   |  |  |
| Critical (cc)                                                                                                    | 10                                                 |        |  |   |  |  |

Abbildung 3: Festlegung der Risikofaktoren

#### Festlegen von Risikokategorien für die Merkmale

Die Merkmale können durch ihre Kategorie-Einteilung in den Stammdaten zugeordnet werden. Jeder Kategorie kann dazu ein Wert zwischen 0 und 10 zugeordnet werden. Dieser entspricht dann der Bedeutung, für den zugehörigen Fehler in der FMEA-Betrachtung.

| 🔈 PDAP 7.5 - [Me                                 | rkmalgruppe: Durchmesser (           | Ø14 mm, D      | urchmesser Ø1       | 4 mm (ausse                | n)] —                 |                      | ×    |
|--------------------------------------------------|--------------------------------------|----------------|---------------------|----------------------------|-----------------------|----------------------|------|
| ♠ <u>D</u> atei <u>B</u> earbei<br><u>H</u> ilfe | ten <u>M</u> odule <u>S</u> tammdate | n Merkm        | algruppe <u>T</u> o | ols System                 | <u>E</u> instellungen | <u>F</u> enster<br>- | 8 ×  |
| $\mathbb{N} \ < \ \mathbb{N}$                    |                                      |                |                     |                            |                       |                      | Ende |
| Datenblatt Bemerku                               | ungen                                |                |                     |                            |                       |                      |      |
| Merkmainr.                                       | Durchmesser Ø14 mm                   |                | Kategorie           | Key Control                | Ň                     |                      |      |
| Merkmal                                          | Durchmesser Ø14                      | mm (aus        | ssen)               | keine<br>Critical          | 13                    |                      |      |
| Kurztext                                         | Druchmesserprüfung Ø14 mm            | n (aussen)     |                     | Significant<br>Key Control |                       |                      |      |
| Merkmalcode                                      | S.Y.S.                               | Ĩ€             |                     | Pass Through               | n id                  |                      |      |
| Maßeinheit                                       | mm                                   |                | Regelkarte          | Shewhart-Re                | egelkai 👻             |                      |      |
| Symbol                                           |                                      |                | Dezimalstellen      | 3                          |                       |                      |      |
| Sollwert                                         | 14,000 mm 📠                          |                | Fehlerklasse        | Hauptfehler                | •                     |                      |      |
| Spez. Art                                        | Absolut                              | ]              | Stempelnr.          |                            |                       |                      |      |
| Spez. Bereich                                    | beidseitig 💌                         | ]              | Spez. Oben          | 14,100                     | ) mm 🔲                |                      |      |
|                                                  | Kalkulatorisch                       | f <sub>×</sub> | Spez. Unten         | 13,900                     | ) mm 📠                |                      |      |
| Plaus. Bereich                                   | keiner 💌                             | ]              | Plaus. Oben         | 0,000                      | ) mm 📃                |                      |      |
|                                                  |                                      |                | Plaus. Unten        | 0,000                      | ) mm 📃                |                      |      |
| Messwert Umree                                   | chnung                               |                |                     |                            |                       |                      |      |
| Zuschlag                                         | 0,000 mm 📠                           | ]              | Multiplikator       | 1                          | ,000                  |                      |      |
| 🔍 Start 🛛 PDAP                                   | 7.5 Demo 🛛 PDAP 🛛 Mark 🙎             | 11 Zeilen      |                     |                            |                       |                      |      |

Abbildung 4: Kategorie Einstufung in den Merkmalstammdaten

# Bewertung der Auftretenswahrscheinlichkeit für die attributiven Merkmale aus der SPC

Zum zugrundeliegenden Prüfplan werden alle Prüfaufträge ausgewertet. Es wird zu den attributiven Merkmalen die Summe der Prüfumfänge durch die Anzahl der erfassten Fehler geteilt und hiermit die laufende Fehlerrate nach ppm-Wert ermittelt wird.

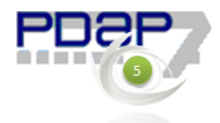

| Prüfplan | : BU-100/00 | )1, Teileprüfplan für | eine B      | luch | se, Ø14 mm             |                          |             |                     |                 |           |
|----------|-------------|-----------------------|-------------|------|------------------------|--------------------------|-------------|---------------------|-----------------|-----------|
| Datenbla | itt Inhalt  | Bemerkungen Such      | liste       |      |                        |                          |             |                     |                 |           |
| Positio  | nen des Pr  | üfplans               |             |      |                        |                          |             |                     | c 🖻             | 1         |
| Nr.      | Position    | sbezeichnung          |             | CA   | D Ziellinie % Ziellini | ie Gültin ab Akt. Koster | n Sti       | chnrohennlan        |                 |           |
| ▶ 10     | Prüfung     | der Zeichnungsmaße    |             |      | 🔈 Prüfplan Prüfan      | weisung                  |             |                     | -               |           |
| 20       | Sonderf     | reigabe               |             |      | Datenblatt Bemerk      | kungen                   |             |                     |                 |           |
|          |             |                       |             |      | [                      |                          | _           |                     |                 |           |
|          |             |                       |             |      | Nr.                    | 50                       |             |                     |                 |           |
|          |             |                       |             |      | Prufart                | Attributive Prufung      |             |                     | Kumentation     | sphicntig |
| Prüfany  | veisungen   | der aktuellen Posit   | ion         | г    | Prüfmerkmal            |                          |             |                     |                 |           |
| INr      | Art         | Merkmal               | Dok         | Prüt | Fehlernummer           | RISSE                    |             |                     | Significant 10  | 0% EOL    |
| 10       | M           | Durchmesser Ø14 m     | n N         | Mitu | Bezeichnung            | Risse, allgemein         |             |                     |                 | - 17      |
| 30       | м           | Durchmesser Ø10 m     | n N         | Mitu | Prüfmittel             |                          |             |                     |                 |           |
| 40       | М           | Flanschhöhe 2,55 m    | r N         | Mitu | Prüfmittel             |                          |             |                     |                 |           |
| > 50     | A           | Risse, allgemein      | N           |      | Messbereich            |                          |             | <b>T</b>            |                 |           |
| 70       | Â           | Verschmutzungen, a    | a N         |      |                        | 1                        |             |                     |                 |           |
| 1.2      |             |                       |             |      | Prüfanweisung          |                          |             | _                   |                 |           |
|          |             |                       | _           |      | Eingabeform            | Manuelle Eingabe         | -           | Prüfschärfe         |                 |           |
|          |             |                       | ~           |      | Dokumentation          | Fehlersammelkarte        | -           | Prüfmethode         | Merkmalsbezogen |           |
|          |             |                       |             |      | Regelkarte             | u-Karte                  | <u> </u>    | Prüfablauf          | Automatisch     | <u> </u>  |
|          |             |                       |             |      | Stichprobengroße       | 3 100%                   | Prutung     | Erlediger           |                 |           |
| <        |             |                       |             |      | Prutzykius             |                          |             | Ort der Prutung     | l               |           |
|          |             | 4 1                   | <b>Fb</b> . |      | mit Kommentar          | nie                      | <b>–</b>    | Reaktionsplan       |                 |           |
|          | Ziellinie   | Schnellanderung       | An 🗐        | lage | nach Kavitäten         |                          |             | aktuelle Prutkosten | 0,0             | JU EUR    |
|          |             |                       |             |      |                        |                          | angelegt an | 02.07.2017 12:23    | 3 von Mark Haus | mann      |
|          |             |                       |             |      |                        |                          | geandert an | 1 04.06.2017 16:43  | o von mark Haus | mann      |
|          |             |                       |             |      | 🕨 🛤 Anlagen O          | rdner öffnen             |             |                     |                 | Schließen |
|          |             |                       |             |      |                        |                          |             |                     |                 |           |

Abbildung 5: Umfang der Prüfung

#### Alternative Berechnung nach Fertigungsmengen

Sofern eine Anbindung an das ERP System besteht, können bei Bedarf auch die Fertigungsstückzahlen aus dem ERP System als Grundlage für die Ermittlung der Fehlerraten zugrunde gelegt werden.

## Bewertung der Auftretenswahrscheinlichkeit für die messbaren Merkmale aus der SPC

Die Auftretenswahrscheinlichkeiten werden aus der laufenden Kennwert-Berechnung zur Prozessfähigkeit bei den messbaren Merkmalen ermittelt. Hierzu wird der Cpk-Wert des aktuell laufenden Auftrages des Prüfplans bewertet, bezogen auf die Prüfplanposition, die mit der FMEA-Funktion korrespondiert. Die Cpk-Werte werden dabei über ihre Zuordnungstabelle mit den Faktoren für die Auftretenswahrscheinlichkeit verknüpft. In der Tabelle können beliebige Einträge für Cpk-Wert und Faktorenwerten festgelegt werden. Die Faktorenwerte werden wiederum in einem Bereich von 0 bis 10 akzeptiert. Der Faktor wird dann angewendet, wenn der aktuelle Fähigkeitskennwert dem angegebenen Wert entspricht oder diesen übersteigt. Der Dialog für diese Einstellungen kann über die PDAP-Anwendung und den Menüpunkt Tools – Extras – FMEA – Cpk-Auftretenswahrscheinlichkeiten aufgerufen werden.

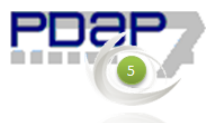

| FMEA-Auftret                            | enswahrscheinlichkeiten — 🗆 🗙                                                             |
|-----------------------------------------|-------------------------------------------------------------------------------------------|
| Datei ?                                 |                                                                                           |
| Auftretenswahrsch<br>Zulässige Werte fü | einlichkeiten zu Kennwerten der Prozessbegleitung:<br>r den Faktor sind zwischen 0 und 10 |
| Cpk >=                                  | Faktor (110)                                                                              |
| 0.000000                                | 10                                                                                        |
| 0.330000                                | 9                                                                                         |
| 0.510000                                | 8                                                                                         |
| 0.830000                                | 6                                                                                         |
| 1.000000                                | 5                                                                                         |
| 1.170000                                | 4                                                                                         |
| 1.330000                                | 3                                                                                         |
| 1.500000                                | 2                                                                                         |
| 1.670000                                | 1                                                                                         |
|                                         |                                                                                           |
|                                         |                                                                                           |

Abbildung 6: Auftretenswahrscheinlichkeit -Faktoren nach Prozessfähigkeit

Neue Einträge können über das Datei-Menü und den Punkt "Neuer Eintrag" angelegt werden. Der aktuell selektierte Eintrag kann wiederum über den entsprechenden Punkt "Eintrag entfernen" bei Bedarf entfernt werden. Die aktuell selektierte Zeile kann durch einen Doppelklick bearbeitet werden.

| FMEA-Auft                          | retenswah                  | rscheinlich                   | keiten                        | _                |            | ×        |
|------------------------------------|----------------------------|-------------------------------|-------------------------------|------------------|------------|----------|
| Datei ?                            |                            |                               |                               |                  |            |          |
| Auftretenswahrs<br>Zulässige Werte | cheinlichke<br>für den Fal | iten zu Kenr<br>ktor sind zwi | nwerten der P<br>ischen 0 und | rozessbegl<br>10 | eitung:    |          |
| Cpk >=                             | Faktor                     | (110)                         |                               |                  |            |          |
| 0.000000                           | 10                         |                               |                               |                  |            |          |
| 0.330000                           | 9                          |                               |                               |                  |            |          |
| 0.510000                           | 8                          | PdanCnk                       | - Auftretens                  | wahrschei        | inlichkeit | en eve X |
| 0.830000                           | 6                          | Fuapepr                       | Autretens                     | warnsener        | meriken    | .en.exe  |
| 1.000000                           | 5                          | Cpk-Wer                       | t mit einem Fa                | aktor für die    | •          |          |
| 1.170000                           | 4                          | Auftreten                     | iswahrscheinl                 | ichkeit fest     | legen      |          |
| 1.330000                           | 3                          |                               |                               |                  |            |          |
| 1.500000                           | 2                          | Cole                          | 0.830000                      |                  |            |          |
| 1.670000                           | 1                          | Cpk.                          | 0.00000                       |                  |            |          |
|                                    |                            | Faktor:                       | 6                             |                  |            |          |
|                                    |                            | 0                             | К                             | Abbrechen        |            |          |

Abbildung 7: Bearbeitung eines Eintrages

| FMEA-Auftretenswahrsch<br>Datei ? | einlichkeiten — 🗆 🗙                                   |
|-----------------------------------|-------------------------------------------------------|
| Neuer Eintrag                     | ennwerten der Prozessbegleitung:<br>zwischen 0 und 10 |
| Beenden                           |                                                       |
| 0.330000 9                        |                                                       |
| 0.510000 8 0.830000 6             |                                                       |
| 1.000000 5                        |                                                       |
| 1.170000 4                        |                                                       |
| 1.500000 2                        |                                                       |
| 1.670000 1                        |                                                       |
|                                   |                                                       |

Abbildung 8: Möglichkeit zum Entfernen eines Eintrages

## Festlegung der Entdeckungswahrscheinlichkeiten

Die Festlegung der Entdeckungswahrscheinlichkeiten wird in der PDAP-Anwendung über den Fehlerstammdatenkatalog vorgegeben. Jedem Stammdatensatz kann eine Entdeckungsart

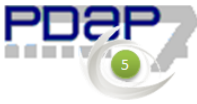

zugeordnet werden. In den Stammdatensätzen dieses Kataloges wird dazu der Faktor für die Entdeckungswahrscheinlichkeit wiederum mit einem Wert zwischen 0 und 10 festgelegt.

| Fehler: RISSE, Ris<br>Datenblatt Bemerku | se, allgemein<br>Ingen   Suchliste                                            |                                    |                      |
|------------------------------------------|-------------------------------------------------------------------------------|------------------------------------|----------------------|
| Fehlernummer                             | RISSE                                                                         | Unterfehler: 5<br>Ebene: 0         |                      |
| Fehlername                               | Risse, allgemein                                                              |                                    |                      |
| Fehlercode                               | 00T.H00.H07                                                                   | 🎼 🛛 Entd. Art 🛛 Haptik 🔽 🚺         |                      |
| Fehlerklasse                             | Hauptfehler                                                                   | ▼ ppm Ausfall                      |                      |
| Kategorie                                | Significant 💌                                                                 | Stempelnr.                         |                      |
| Kommentar                                | Kleine, dünne Haarrisse die über das<br>können.                               | gesamte Bauteil verteilt auftreten | Hantik Hantikorüfung |
| Ursache                                  | Zu hohe mechanische Beanspruchu<br>Haarrisse.                                 | Datenblatt Entdeckungsart Haptik   |                      |
| angelegt am<br>geändert am               | l<br>14.05.2002 00:00 von<br>06.08.2017 11:07 von <i>Mark H</i><br>dneröffnen | Bezeichnung Haptikprüfung          |                      |
|                                          |                                                                               | 🕨 🛃 Anlagen Ordner öffnen          | Schließen            |

Abbildung 9: Einstellung der Faktoren für die Entdeckungswahrscheinlichkeiten

# Erstmaliges Einblenden der Elemente für die FMEA Verknüpfung in den Prüfplan Stammdaten

Die Auswahlliste für die FMEA-Zuweisung in einem Prüfplan wird zu den Prüfplan Stammdaten über den lokalen Menüpunkt "Elemente einblenden" erstmalig angezeigt. Nach dem Einblenden der FMEA-Elemente muss das Formular einmal neu geöffnet werden, damit die Datenlisten geladen werden .

| A                                                           |                                                              |
|-------------------------------------------------------------|--------------------------------------------------------------|
| 🖚 PDAP 7.5 - [Prüfplan: BUE, ]                              | - L X                                                        |
| 🔈 Datei Bearbeiten Module Stammdaten Prüfpläne Tools System | <u>E</u> instellungen <u>F</u> enster <u>H</u> ilfe <u> </u> |
| - 14 🔹 🕨 📄 💾 🕂 🃭 👘 🛛 🥂 🍳 Akt. Kosten 🛛 🔽 🕅                  | 둘 🖸 🛲 🌮 🔰 🚺 Ende 📗                                           |
| Datenblatt Inhalt Bemerkungen Suchliste                     |                                                              |
| Prüfplan für SPC                                            | 5                                                            |
| Prüfplangr BIIF                                             | hožuna 💌                                                     |
| Bezeichnung                                                 |                                                              |
|                                                             |                                                              |
| Familienprüfplan für Produktgruppe                          |                                                              |
| Produktgruppe BUEROBED 👻 🔢                                  |                                                              |
| Bezeichnung                                                 |                                                              |
|                                                             |                                                              |
| Guiug ab (01.01.9999 15) bis 15                             |                                                              |
| freigegeben am 01.01.9999 15 von                            | Elemente einblenden                                          |
| geprüft durch                                               | FMEA                                                         |
| Vadailar                                                    | Stammdatenblatt FMEA                                         |
| Liste Produktoruppen                                        |                                                              |
| Eiste Prüfaufträge                                          | I                                                            |
|                                                             | OK Abbrechen Hilfe                                           |
| m Revisionshistorie                                         |                                                              |
| Blemente einblenden                                         |                                                              |
| Formulare anpassen 4.2017 14:38 Von Mark Hausma             | ann                                                          |
| Formularanpassungen exportieren                             |                                                              |
| Formularannassungen importieren                             |                                                              |
| - Tormanan passangen importeren                             |                                                              |

Abbildung 10: Erstmaliges Einblenden der FMA-Elemente im Prüfplan

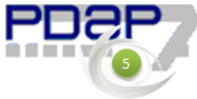

Anschließend können über den Formulardesigner im Hauptmenü unter "Einstellungen - Formulare anpassen..." die Eingabefelder noch im Formular positioniert werden.

| 🖏 PDAP 7.5 - [Prüfp               | olan: BUE, ]                                                                                       | - 🗆 🗙                                              |
|-----------------------------------|----------------------------------------------------------------------------------------------------|----------------------------------------------------|
| 🚓 <u>D</u> atei <u>B</u> earbeite | n <u>M</u> odule <u>S</u> tammdaten Prüfpläne <u>T</u> ools System <mark>Einstellungen</mark> Eens | ter <u>H</u> ilfe _ & ×                            |
| $ M \prec F H $                   | 🖺   🗓 🐚 🏦   🥂   🔍 🛛 🎯 <u>G</u> lobal                                                               | 🚺 Ende                                             |
| Datenblatt Inhait R               | lemarkungen Suchlinte                                                                              |                                                    |
|                                   | M Texte ändern                                                                                     | Formulare anpassen                                 |
| Prüfplan für Si                   | PC                                                                                                 |                                                    |
| Prüfplannr. Bl                    | UE Alle Anpassungen Zurücksetzen                                                                   | Element: FMEA                                      |
| Bezeichnung                       |                                                                                                    | Hinweis: Verknüpfung zu einer<br>Feld: PPL_FMEA_ID |
| Familienprüfplan fü               | ür Produktgruppe                                                                                   | Sichtbar Marte anzeigen                            |
| Produktoruppe B                   | UEROBED                                                                                            |                                                    |
| Bezeichnung                       |                                                                                                    | C Beschriftung links ausrichten                    |
|                                   |                                                                                                    | Descrittung lecrits austichten                     |
| Gültig ab 01                      | 1.01.9999 🛐 bis . 🛐 FMEA                                                                           |                                                    |
| freigegeben am 01                 | 1.01.9999 <u>15</u> von                                                                            | Oben 168                                           |
| geprüft durch                     |                                                                                                    | Größe                                              |
| Verteiler                         |                                                                                                    | Breite 95                                          |
|                                   |                                                                                                    | Höhe 22                                            |
|                                   |                                                                                                    | Tab Nr. 21 🍾 🔽 Tab Stop                            |
|                                   |                                                                                                    | Station                                            |
|                                   |                                                                                                    |                                                    |
|                                   | angelegt am 25.04.2017 14:38 von Mark Hausmann<br>geändert am 25.04.2017 14:38 von Mark Hausmann   |                                                    |
|                                   | genneer an 20.01.2011 14.00 Ton Mark hadamann                                                      |                                                    |
| 🕨 付 Anlagen Ordr                  | ner öffnen                                                                                         |                                                    |
| Q Start PDAP 7.                   | 5 Demo PDAP Mark 63 22 Zeilen                                                                      |                                                    |
|                                   |                                                                                                    |                                                    |

Abbildung 11: Anpassung der Ausrichtung und Positionierung

## Verbindung des Prüfplans in eine FMEA

Über die Auswallliste in den Prüfplanstammdaten kann jeder Prüfplan mit einer FMEA verbunden werden. Angeboten werden alle FMEAs die entweder zum Artikel oder zur Produktgruppe des Prüfplans passen. Zusätzlich wird in der Auswahlliste der Punkt <Neue FMEA> angeboten. Hiermit lässt sich basierend auf den Prüfplanstammdaten, die zugehörige FMEA automatisch erstellen.

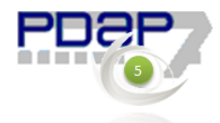

| 🗞 PDAP 7.5 - [Pri              | üfplan: BU-100/001,             | Teileprüfpla  | an für eine E | Buchse, Ø1    | 4 m                                                       | _                |       | ×    |
|--------------------------------|---------------------------------|---------------|---------------|---------------|-----------------------------------------------------------|------------------|-------|------|
| 🕼 <u>D</u> atei <u>B</u> earbe | iten <u>M</u> odule <u>S</u> ta | mmdaten       | Prüfpläne     | <u>T</u> ools | System                                                    | <u>E</u> instell | ungen |      |
| <u>F</u> enster <u>H</u> ilfe  |                                 |               |               |               |                                                           |                  | -     | ъ×   |
|                                |                                 | <b>.</b>      |               |               |                                                           |                  |       | Ende |
| Datenblatt Inhalt              | Bemerkungen                     |               |               |               |                                                           |                  |       |      |
| Prüfolan für                   | SPC                             |               | -             |               |                                                           |                  |       |      |
| Tranpian fai                   | 5-0                             |               |               |               |                                                           |                  |       |      |
| Prüfplannr.                    | BU-100/001                      |               | 1             | Тур           | Serie                                                     |                  | -     |      |
| Bezeichnung                    | Teileprüfplan                   | für eine      | Buchse        | e, Ø14 m      | nm                                                        |                  |       |      |
| Teileprüfplan für              | Erzeugnis                       |               |               |               |                                                           |                  |       |      |
|                                | -                               |               |               |               |                                                           |                  |       |      |
| Erzeugnis                      | KCS-Buchse Ø14 mr               | n             |               | Index         |                                                           |                  | 15    |      |
| Bezeichnung                    | KCS-Lagerbuchse Ø               | 14 mm mit Fla | ansch Ø18 m   | ım            |                                                           |                  |       |      |
|                                |                                 |               |               |               |                                                           |                  |       |      |
| Gultig ab                      | 01.01.1994 15                   | bis .         | ·             | 15 FMEA       | <neue f<="" td=""><td>MEA 🔻</td><td></td><td></td></neue> | MEA 🔻            |       |      |
| freigegeben am                 | 17.08.2017 15                   | von Jes       | senLenz Gr    | nbH           | <neue fl<br="">BU-100/0</neue>                            | MEA>             | ····· |      |
| geprüft durch                  | QS                              |               |               |               | KCS Buc                                                   | hse              |       |      |
| Verteiler                      | QS.FP                           |               |               |               | Test                                                      |                  |       |      |
|                                |                                 |               |               |               |                                                           |                  |       |      |
|                                |                                 |               |               |               |                                                           |                  |       |      |
| Übergeordneter                 | Familienprüfplan                |               |               |               |                                                           |                  |       |      |
| Dellfalance                    |                                 |               |               |               |                                                           |                  |       |      |
| Q Start PDAP                   | 7.5 Demo PDAP                   | Mark 🖉 🛽      | 13Zeilen      | Verknüpfu     | h                                                         |                  |       |      |
| · · · · · ·                    |                                 |               |               | ·             |                                                           |                  |       |      |

Abbildung 12: FMEA zu einem Prüfplan verbinden

#### Optionale Erstellung einer FMEA

Mit dem Listeneintrag "Neue FMEA" kann basierend auf den Prüfplan-Daten eine FMEA automatisch erstellt werden. Dazu gibt es Regeln die automatisch angewendet werden. Bei Familienprüfplänen wird automatisch ein Artikel zu der Produktgruppe des Prüfplans erstellt, der die gleiche Bezeichnung wie die Produktgruppe bekommt. Bei Teilebezogenen Prüfplänen wir die FMEA direkt zu dem Aritkel des Prüfplans erstellt.

#### Aktualisierung der FMEA mit den Prozessmerkmalen und ihren Bewertungen

Die FMEA kann jederzeit mit den aktuellen Ergebnissen aus dem Verlauf der laufenden Aufträge zu einem Prüfplan aktualisiert werden. Evtl. noch fehlende Merkmale werden hierbei automatisch in die FMEA mit aufgenommen. Das Datum der letzten Aktualisierung wird dabei den FMEA Stammdaten vermerkt. Sofern die Aktualisierungen nicht per regelmäßigem Job automatisch durchgeführt werden, kann dazu der lokale Menüpunkt "FMEA-Abgleichen" am FMEA Feld in den Prüfplan Stammdaten dazu verwendet werden.

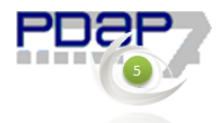

| 💩 PDAP 7.5 - [Prü               | üfplan: BU-100/001, Teileprüfplan für eine Buchse, Ø14 m – 🛛 🗙                              |      |
|---------------------------------|---------------------------------------------------------------------------------------------|------|
| 🚓 <u>D</u> atei <u>B</u> earbei | iten <u>M</u> odule <u>S</u> tammdaten Prüfpläne <u>T</u> ools System <u>E</u> instellungen |      |
| <u>F</u> enster <u>H</u> ilfe   | _ 8 ×                                                                                       |      |
|                                 | Ende                                                                                        |      |
| Datenblatt Inhalt               | Bemerkungen                                                                                 |      |
| Prüfplan für                    | SPC 💌                                                                                       |      |
| Prüfplannr.                     | BU-100/001 1 Typ Serie 🗸                                                                    |      |
| Bezeichnung                     | Teileprüfplan für eine Buchse, Ø14 mm                                                       |      |
| Teileprüfplan für               | Erzeugnis                                                                                   |      |
| Erzeugnis                       | KCS-Buchse Ø14 mm                                                                           |      |
| Bezeichnung                     | KCS-Lagerbuchse Ø14 mm mit Flansch Ø18 mm                                                   |      |
| Gültig ab                       | 01.01.1994 3 bis . 3 FMEA BU-100001 - 5                                                     |      |
| freigegeben am                  | 17.08.2017 II von JessenLenz GmbH                                                           | rg+C |
| geprüft durch                   | QS                                                                                          |      |
| Verteiler                       | QS,FP                                                                                       |      |
|                                 |                                                                                             |      |
| Übergeordneter                  | Familienprüfplan                                                                            |      |
| D-36-1                          |                                                                                             |      |
| Start PDAP                      | '7.5 Demo   PDAP   Mark   🗶   13 Zeilen   🛛 FMEA Funktionen mit dem Prüfplan abgleichen     |      |

Abbildung 13: FMEA mit dem laufenden Prüfplan manuell abgleichen

## Verknüpfung mit dem 8D-Report des Gewährleistungsmanagement

Wenn eine Reklamation zu einem Artikel aufgenommen wird, zu der ein 8D-Report generiert wird, dann kann hierbei durch das Setzten der FMEA-Kennzeichnungen im 8D-Report sichergestellt werden, dass PDAP prüft und bei Bedarf sicherstellt, dass alle im Reklamationsvorgang erfassten Fehler auch in die aktuelle FMEA für dieses Produkt aufgenommen werden und nach den oben beschriebenen Merkmalen automatisch, risikomäßig bewertet werden.

| _          | Bearbeiten Module Stammdaten Reklamationen Tools System Einstellunge                                                                        | n Eenster Hilfe                    | - 4                                   |
|------------|----------------------------------------------------------------------------------------------------|------------------------------------|---------------------------------------|
|            | · • A B B A 2 Q • • • • • • • •                                                                                                    |                                    | E E                                   |
| atenblatt  | Seriennummern   Fehlerliste   Verteiler Information 8D-Report   Bemerkungen   Suchliste                                                     |                                    |                                       |
| 4. Fehleri | rsache(n)                                                                                                    | % Beteiligung                      |                                       |
| .1 zu 2.1  | Zu hohe mechanische Beanspruchung des Bauteils führt zur Bildung der Haarrisse.                                                             |                                    | ^                                     |
| .2 zu 2.2  | Dellen und Unebenheiten sind auf unsachgemäßes Schleifen zurückzuführen. Insbesondere<br>geötte Oberflächen machen #Schleiffehler sichtbar. |                                    |                                       |
| .3 zu 2.3  |                                                                                                    |                                    |                                       |
| 5. Geplan  | te Abstellmaßnahme(n)                                                                                                    | Wirksamkeitsprüfu                  | ing                                   |
| .1 zu 2.2  | ABSTIMMUNG DER HANDHABUNGSMETHODEN                                                                                                    |                                    | ^                                     |
| 6. Fingefi |                                                                                                    |                                    | · · · · · · · · · · · · · · · · · · · |
|            | hrte Abstellmaßnahme(n)                                                                                                    | Ergebniskontrolle                  | Einsatztermin                         |
| 7. Fehlerv | hrte Abstellmaßnahme(n)                                                                                                    | verant. D 🕲 🝵                      | Einsatztermin<br>Einf. Termin         |
| 7. Fehlerv | Ihrte Abstellmaßnahme(n)                                                                                                    | ergebniskontrolle<br>verant. 만 찜 을 | Einsatztermin<br>Einf. Termin         |

Abbildung 14: FMEA-Kennzeichnungen im 8D-Report

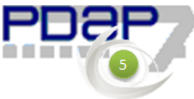

Berücksichtigt wird hierbei konkret jeweils die aktuellste, nicht abgeschlossene, gültige FMEA für das Produkt oder die zugehörige Produktgruppe. Sofern keine passende FMEA für das Produkt existiert, wird diese vom System automatisch erstellt.

Neue Fehlereinträge aus dem 8D-Report, werden automatisch auf die FMEA-Funktion 999 gebucht, wenn der 8D-Report angelegt, bearbeitet oder aktualisiert wird und mit Maßnahmenterminen und Verantwortlichkeiten versehen, sodass der zuständige Mitarbeiter, automatisch über seine Aufgabenlistete informiert ist, entsprechende Fehler noch zu bearbeiten und ggf. auf die passenden Funktionen innerhalb der FMEA umzubuchen.

| (♣ PDAP 7.5 - [FMEA: test11111] |                                                                                       |                         |                                            |                      |       |                 |                                                                                                    |   |                      |   |     |                        |
|---------------------------------|---------------------------------------------------------------------------------------|-------------------------|--------------------------------------------|----------------------|-------|-----------------|----------------------------------------------------------------------------------------------------|---|----------------------|---|-----|------------------------|
| <b>⊘.</b> <u>D</u>              | 🗞 Datei Bearbeiten Module Stammdaten Tools System Einstellungen Fenster Hilfe 🛛 🗕 🖉 🗙 |                         |                                            |                      |       |                 |                                                                                                    |   |                      |   |     |                        |
|                                 | ベート ト 🗎 🕂 🖺 👘 🗶 🔍 🔽 🐨 🕼 🗰 🌒 📗 Ende                                                    |                         |                                            |                      |       |                 |                                                                                                    |   |                      |   |     |                        |
| Daten                           | Datenblatt Team Inhalt Maßnahmenliste Bemerkungen Suchliste                           |                         |                                            |                      |       |                 |                                                                                                    |   |                      |   |     |                        |
|                                 |                                                                                       |                         | +                                          | Auf Ab               | Sorti | eren            |                                                                                                    |   |                      |   |     |                        |
| Nr.                             |                                                                                       | Baugruppe<br>/ Funktion | Potentieller Fehler                        | Potentielle<br>Folge | B     | Klass<br>e      | Ursache                                                                                                    | A | Aktuelle<br>Maßnahme | E | RPZ | Empfohlene<br>Maßnahme |
|                                 | 1                                                                                     | test                    |                                            |                      | 1     | -               |                                                                                                    | - |                      | - | -   |                        |
|                                 | 999                                                                                   | 8D-Report               | <u>DELLEN.</u><br><u>Dellen, allgemein</u> |                      | 5     | Key<br>Control  | Dellen und Unebenheiten<br>sind auf unsachgemäßes<br>Schleifen zurückzuführen.<br>Insbesondere geölte<br>Oberflächen machen<br>#Schleiffehler sichtbar. | 4 |                      | 7 | 140 |                        |
|                                 |                                                                                       |                         | <u>RISSE,</u><br><u>Risse, allgemein</u>   |                      | 7     | Signifi<br>cant | Zu hohe mechanische<br>Beanspruchung des<br>Bauteils führt zur Bildung<br>der Haarrisse.                                                                | 4 |                      | 5 | 140 |                        |
|                                 |                                                                                       |                         | Schlupf,                                   |                      | 1     | -               |                                                                                                    | 4 |                      | - | -   |                        |
| Q SI                            | Start PDAP 7.5 Demo PDAP Mark 63 12 Zeilen                                            |                         |                                            |                      |       |                 |                                                                                                    |   |                      |   |     |                        |

Abbildung 15: Automatische Funktion 999 für bisher noch nicht betrachtete Fehler in der FMEA

### Bewertung des Auftretens aus der Fehlerrate

Die Fehlerrate, die bei der Bewertung zugrunde gelegt wird, wird über das Verhältnis von Liefermenge zu reklamierter Menge aus den Angaben im Reklamationsstamm gebildet. Aus der sich daraus ergebenden ppm-Zahl, wird dann der zugehörige Faktor aus der Tabelle der Fehlerauftretens-Wahrscheinlichkeiten angewendet. (Die Fehlerrate könnten alternativ, sofern diese Daten z.B. über das ERP System vorliegen und in PDAP angebunden werden können, auch über die Fertigungsstückzahlen gewonnen werden.)

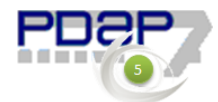

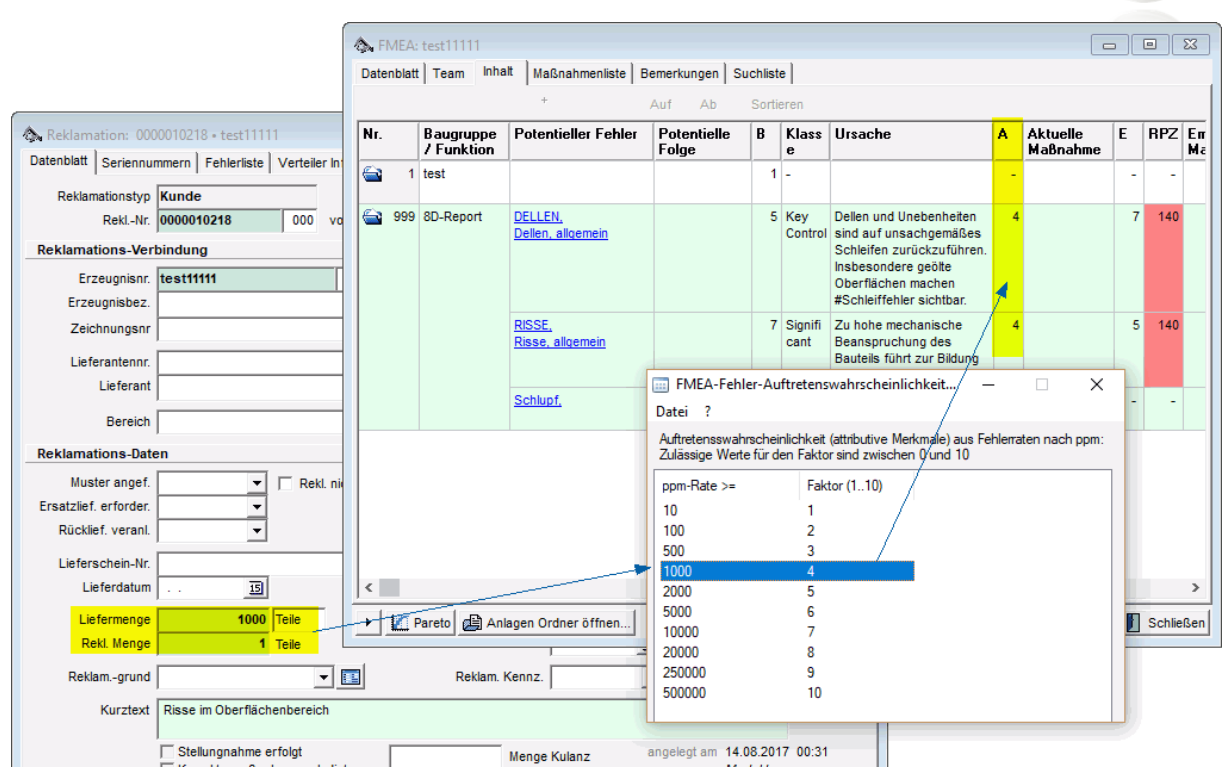

Abbildung 16: Zusammenhänge bei der Ermittlung der Auftretenswahrscheinlichkeiten

# Möglichkeit zur kontinuierlichen automatischen Bewertung von Risiken

Um eine kontinuierliche automatisierte Bewertung der Risiken in der laufenden Prozessbegleitung zu erreichen, kann sowohl die Erstellung der zugehörigen FMEA's als auch deren regelmäßige Synchronisation anhand des aktuellen Prüfauftragsverlaufes automatisiert werden. Hierbei wird dann durch einen regelmäßigen zeitgeplanten Job die Bewertung aktualisiert. Die zugehörigen FMEA's können bei Bedarf auch speziell gekennzeichnet werden, um sie von manuell erstellten Vorgängen separieren zu können.

## Auswertung der Risikomatrix

Im PDAP-MV Portal können die Risikoanalysen mithilfe der Risikomatrix, browserbasiert ausgewertet und bei Bedarf in Office Formate für das Reporting exportiert werden.

### Auswertungsarten der Risikomatrix

Die Auswertung Risk-Matrix für Fehlerbewertungen ermöglicht die Darstellungen: Auftreten/Bedeutung (AB), Entdeckung/Bedeutung (EB), Auftreten/Entdeckung (AE). Die Ergebnisse können außerdem nach Gesamtdarstellung für bestimmte Produktgruppen oder einzelne Erzeugnisse gefiltert werden. Die einzelnen Filter sind dabei kaskadierend aufgebaut. Das bedeutet sobald eine Produktgruppe, abweichend von "alle" gewählt wird, wird die Produktauswahl auf eben diese Produktgruppe vorab eingegrenzt. Das gleich gilt bei der Auswahlliste der FMEAs, die sich dann auf das gewählte Erzeugnis eingrenzt. Außerdem kann der Bezug auch auf eine einzelne FMEA eingegrenzt werden. Alle Parameter sind optional, sodass ohne Eingrenzung die Gesamtbewertung für alle Merkmale nach Risikoeinschätzung aufbereitet wird. Der Hinweis-Text unter den

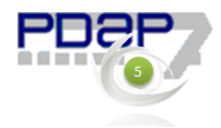

Summenangaben in den Zellen listet die Bezeichnungen der zugrundeliegenden FMEA's unter dem Mauszeiger auf.

| PDAP7.5 Management View                                      |  |  |  |  |  |  |  |  |  |
|--------------------------------------------------------------|--|--|--|--|--|--|--|--|--|
| ★ Favoriten 🔲 Durchsuchen                                    |  |  |  |  |  |  |  |  |  |
| Stamm > APQP-Qualitätsplanung > RiskMatrixABE                |  |  |  |  |  |  |  |  |  |
| Produktgruppe *Alle*   Produkt *Alle*                        |  |  |  |  |  |  |  |  |  |
| FMEA *Alle* • Darstellung Auftreten/Bedeutung (AB) •         |  |  |  |  |  |  |  |  |  |
| < < 1 von 1 > ⊳  Č) © 100% ▼ 🖫 ∨ 🛱                           |  |  |  |  |  |  |  |  |  |
| Risk Matrix Chart                                            |  |  |  |  |  |  |  |  |  |
| Produktgruppe: *Alle*, Darstellung: Auftreten/Bedeutung (AB) |  |  |  |  |  |  |  |  |  |
| Auttreten (A)                                                |  |  |  |  |  |  |  |  |  |
|                                                              |  |  |  |  |  |  |  |  |  |
| 9                                                            |  |  |  |  |  |  |  |  |  |
|                                                              |  |  |  |  |  |  |  |  |  |
| 7 1 2 1                                                      |  |  |  |  |  |  |  |  |  |
| 6 1 1 1                                                      |  |  |  |  |  |  |  |  |  |
| 5 1 2                                                        |  |  |  |  |  |  |  |  |  |
|                                                              |  |  |  |  |  |  |  |  |  |
| 3                                                            |  |  |  |  |  |  |  |  |  |
| 2 1 1                                                        |  |  |  |  |  |  |  |  |  |
| 1 2 1 2                                                      |  |  |  |  |  |  |  |  |  |
| 1 2 3 4 5 6 7 8 9 10                                         |  |  |  |  |  |  |  |  |  |
| Bedeutung (B)                                                |  |  |  |  |  |  |  |  |  |
| HL-NB-MARK\Administrator                                     |  |  |  |  |  |  |  |  |  |

Abbildung 17: Auswertung Risiko Matrix

#### Auswertung des 3D - Risikomatrix-Dashboards

Das Dashboard verbindet die Fehler-Risikobewertungen mit den Darstellungen: Auftreten/Bedeutung (AB), Entdeckung/Bedeutung (EB), Auftreten/Entdeckung (AE) in der Gegenüberstellung. Die Ergebnisse können auch hier nach Gesamtdarstellung für bestimmte Produktgruppen oder einzelne Erzeugnisse gefiltert werden. Außerdem kann der Bezug auch auf eine einzelne FMEA eingegrenzt werden.

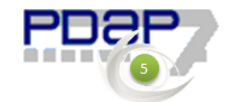

14

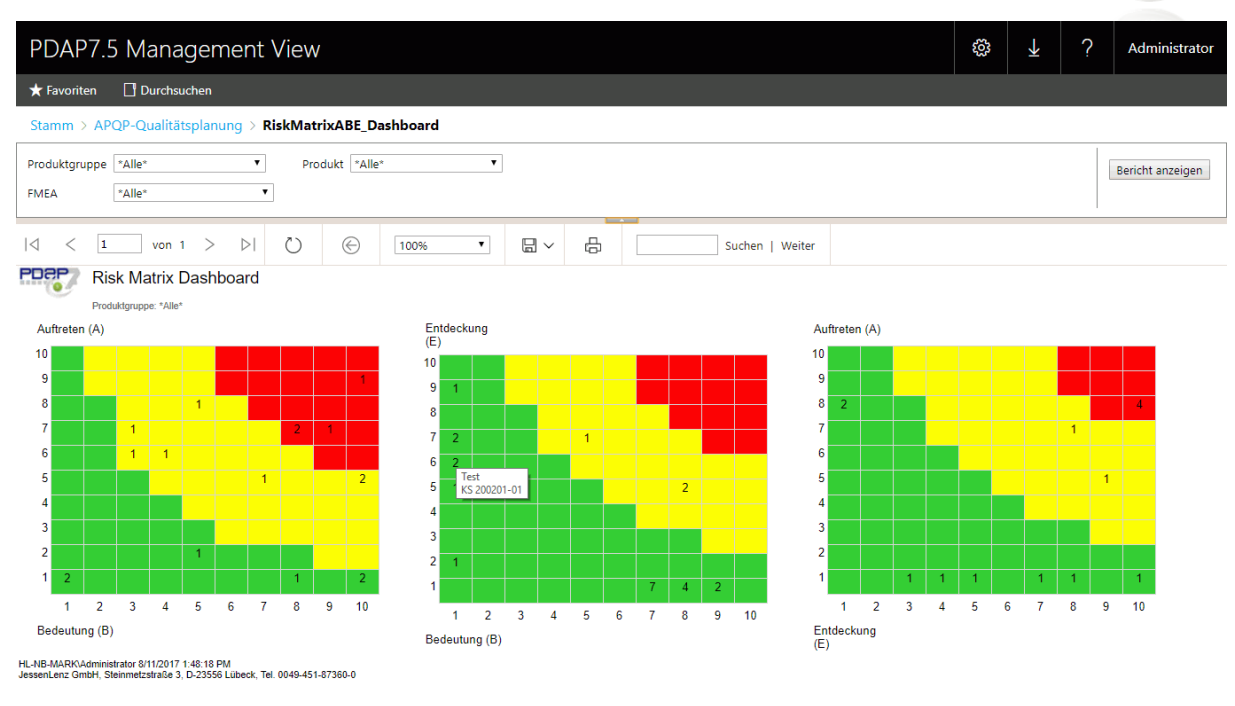

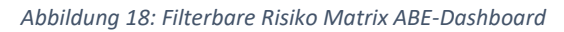

## Automatischer Reminder beim Erreichen von signifikannten Risikobereichen

Bei Bedarf können bestimmte Personenkreise per Reminder vom System automatisch per E-Mail mit einem tabellarischen Bericht informiert werden. Der Bericht wird nur dann zugestellt, sofern signifikante - sprich Einträge in den gelben und roten Risikobereichen vorliegen.

| <b>Übersicht aus dem PDAP7.5 Risikomanagement</b><br>Information zu Fehlern in den signifikannten Risikobereichen. |                              |        |              |  |  |  |  |
|----------------------------------------------------------------------------------------------------|------------------------------|--------|--------------|--|--|--|--|
| Risikobereich                                                                                                    | Bewertung                    | Anzahl | FMEAs        |  |  |  |  |
| Rot                                                                                                    | Entdeckung (E)/Auftreten (A) | 1      | BU-100/001   |  |  |  |  |
| Rot                                                                                                    | Bedeutung (B)/Auftreten (A)  | 3      | 1450 (Kopie) |  |  |  |  |
| Gelb                                                                                                    | Entdeckung (E)/Auftreten (A) | 3      | BU-100/001   |  |  |  |  |
| Gelb                                                                                                    | Bedeutung (B)/Entdeckung (E) | 3      | BU-100/001   |  |  |  |  |
| Gelb Bedeutung (B)/Auftreten (A) 8 1450 (Kopie)                                                                    |                              |        |              |  |  |  |  |

Abbildung 19: Aufstellung der Vorfälle in den signifikanten Risikobereichen

#### Reminder Gruppen für die Risikobereiche

Zur Bestimmung des Verteilerkreises wird in der PDAP Benutzerkontensteuerung eine eigene Gruppe mit der Bezeichnung RISK\_INFO eingerichtet. Dieser Gruppe werden dann alle Personen zugeordnet, die über den Verteiler über das Auftreten von Fehlern in den signifikanten Risikobereichen gelb und rot informiert werden sollen. Die Sortierung der Tabelle erfolgt absteigend von rot nach gelb in den Bewertungskategorien Auftreten/Bedeutung (AB), Entdeckung/Bedeutung (EB) und Auftreten/Entdeckung (AE), sowie in zweiter Linie absteigend nach der aufgetretenen Anzahl der

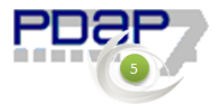

Einträge. Daneben werden noch die FMEAs aufgeführt, aus denen sich diese

Ergebnisse ableiten. Der Kommentartext zur Gruppe wird als vorangestellter Text zur Tabelle in die E-Mail mit aufgenommen.

Die Personen die informiert werden sollen, müssen in ihren Benutzerstammdaten gültige E-Mail Adressen eingetragen haben, damit das Versenden über den Reminder funktionieren kann.

| 🔈 Gruppenverw   | altung: RISK_INFO                                             |
|-----------------|---------------------------------------------------------------|
| Datenblatt Such | liste                                                         |
| Gruppenname     | RISK_INFO                                                     |
| Kommentar       | Information zu Fehlern in den signifikannten Risikobereichen. |
|                 |                                                               |
|                 |                                                               |
|                 |                                                               |
| Gruppenzuord    | nungen                                                        |
|                 | Gruppenmitglieder                                             |
|                 | Mark Hausmann                                                 |
|                 | Mark2                                                         |
|                 | ~ ·                                                           |
|                 | < >>                                                          |
|                 |                                                               |
| 🕨 付 Anlagen     | Ordner öffnen                                                 |

Abbildung 20: Informationsgruppe für das Risikomanagement

| 🔈 Gruppenverw   | altung: RISK_INFO           |                                 |                      |                             |  |  |
|-----------------|-----------------------------|---------------------------------|----------------------|-----------------------------|--|--|
| Datenblatt Such | liste                       |                                 |                      |                             |  |  |
| Gruppenname     | RISK_INFO                   |                                 | 0 9                  | Ja l                        |  |  |
| Kommentar       | Information zu Fehlern in o | len signifikannten Risik        | obereichen.          |                             |  |  |
|                 |                             | 🗞 Mitarbeiter: Ma<br>Datenblatt | ark Hausmann         |                             |  |  |
| Gruppenzuord    | nungen                      | Anrede Mr                       |                      |                             |  |  |
|                 | Gruppenmitglieder           | Name Mark Hausmann              |                      |                             |  |  |
|                 | Mark Hausmann<br>Mark2      | Benutzer anzeiger               | F                    | ax                          |  |  |
|                 |                             | Email mar                       | k.hausmann@jessenlen | z.com 📃                     |  |  |
|                 | <                           | Bereich Qua                     | ality control        |                             |  |  |
| Anlagen         | Ordner öffnen               | Loginname Mar<br>Passwort ****  | k                    | Gesperrt<br>Passwort ändern |  |  |
|                 |                             | 🕨 🖨 Anlagen C                   | )rdner öffnen        | Schließen                   |  |  |

Abbildung 21: Benutzerstammdaten mit gültiger E-Mail Adresse